### Generelle Informationen zum Erstellen von technischen Zeichnungen

- mit LibreCAD können Sie nur 2D Zeichnungen erstellen
- legen Sie immer erst die Ebenen an
- für unsere Projekt sind NUR Ausgaben auf A4 erwünscht
- zeichnen Sie stets in mm
- es wird immer im Maßstab 1:1 gezeichnet, also in Originalgröße
- wählen Sie immer erst die Ebene aus, auf der Sie zeichnen wollen
- erstellen Sie gleich die Blattrahmen f
  ür horizontale und vertikale Druckausgabe f
  ür A4 (nat
  ürlich OHNE Bemaßung!)

280

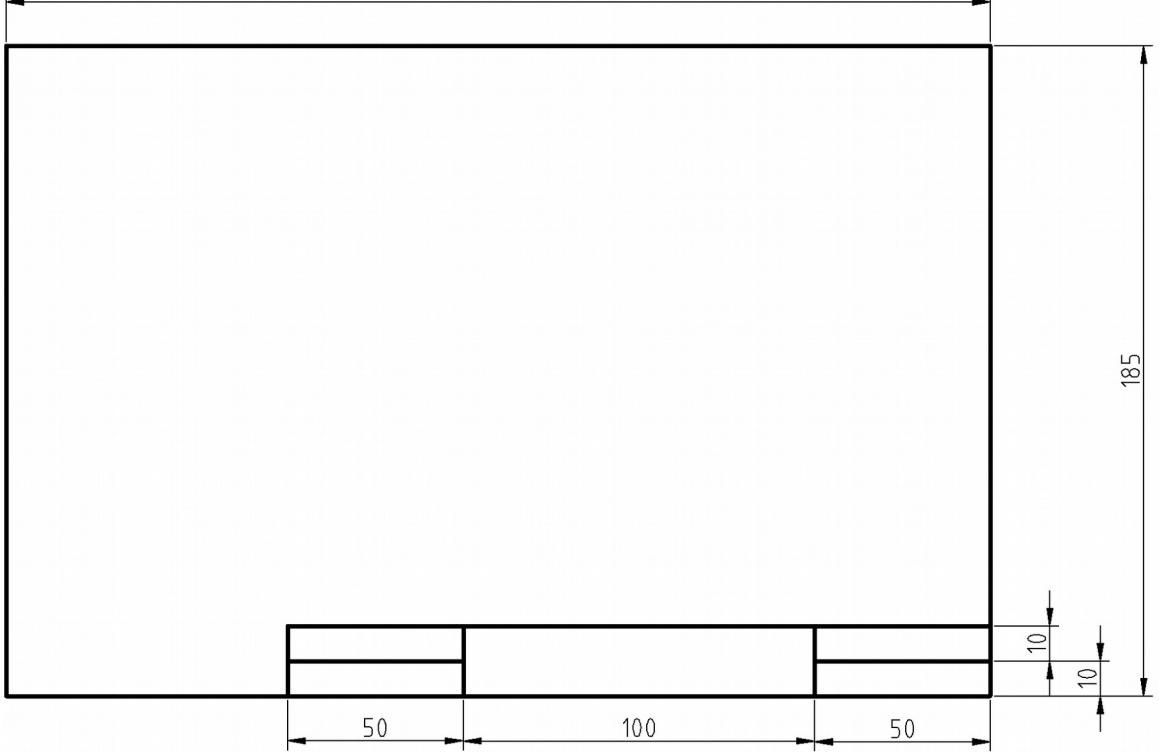

Schaubild 1: Rahmen A4-Querformat

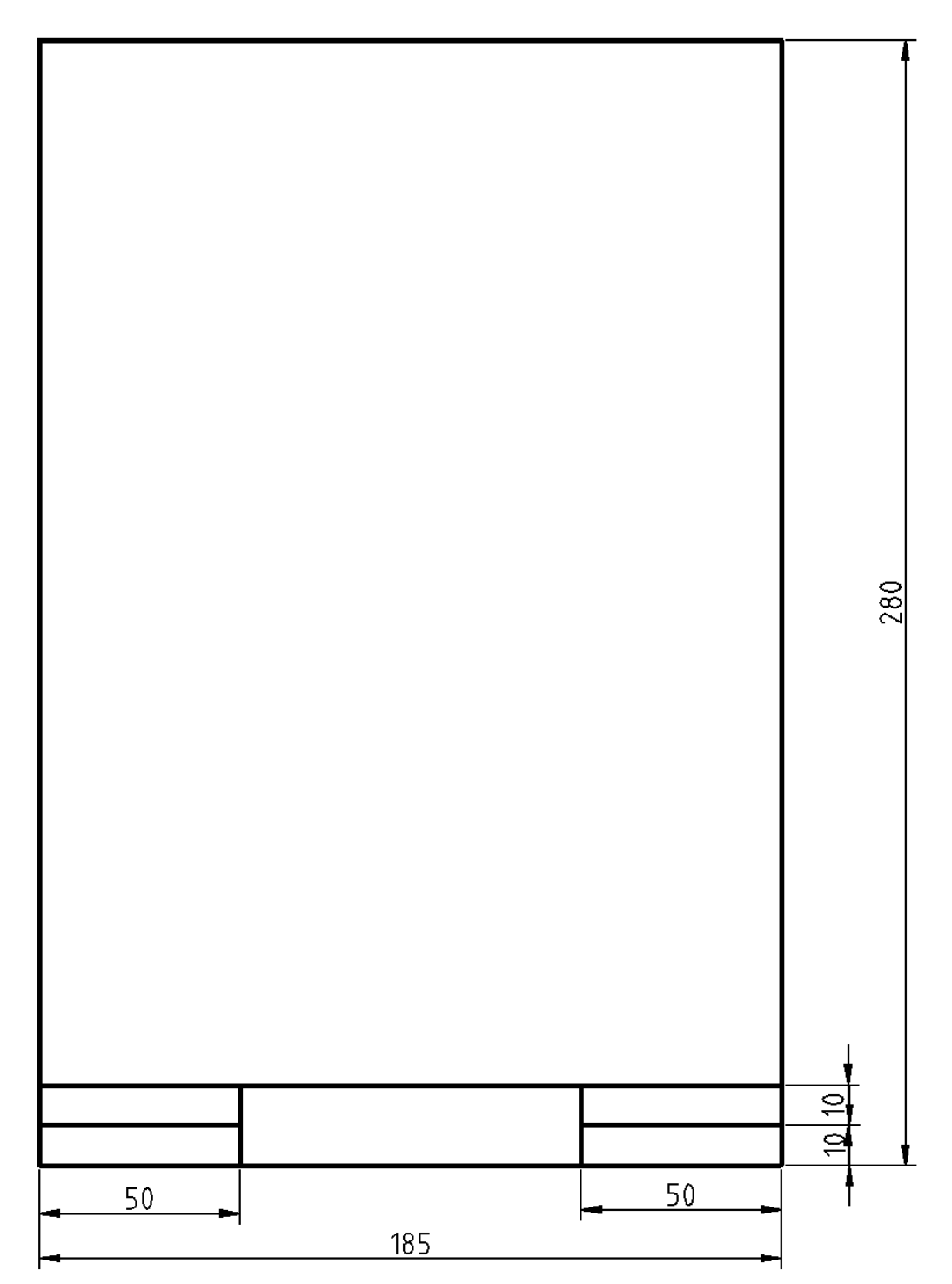

Schaubild 2: A4 Hochformat

- speichern Sie die Rahmen als Blöcke mit einem sinnvollen Namen ab
- speichern Sie diese Datei dann als Vorlage für weitere Zeichnungen. Sie ersparen sich dann Zeit bei weiteren Zeichnungen!
- müssen Sie Dezimalzahlen eingeben so müssen Sie statt des Kommas einen Punkt eingeben (Das Komma ist eine Systemwert und trennt x von y Werten siehe unten)
- in der Regel wird immer erst ein Befehl aus den Werkzeugleisten ausgewählt
- wenn ich von "Klick" oder "klicken" spreche, meine ich in erster Linie die LINKE MAUSTASTE (sollte es mal die rechte Maustaste sein, so nenne ich das explizit)
- ENTER-Taste = RETURN-Taste
- Sie sollten Längenwerte stets in relativen Koordinaten eingeben
- Es gibt auch die Möglichkeit der absoluten Koordinateneingabe, dann müssen Sie sich aber immer ein Koordinatensystem vorstellen und sehr viel umrechnen! Deshalb werde ich diese Variante hier nicht erklären!

### Was sind relative Koordinaten?

Relative Koordinaten werden stets mit dem @ - Zeichen eingeleitet, dabei wird dem Programm mitgeteilt, dass der zuvor gewählte Punkt für den Moment der Eingabe Ihr "Koordinatenursprung" ist. Man unterscheidet:

- relative kartesische Koordinaten und
- relative polare Koordinaten

Beide sind sehr sinnvoll, wenn man die entsprechenden Werte für die Eingabe besitzt.

### Beispiel für "relative kartesische Koordinateneingabe"

 $\rightarrow$  wird genutzt, wenn man x und y – Werte gegeben hat

Sie wollen eine Zwei Punkt Linie zeichnen:

- klicken Sie auf das Symbol: 🧹
- klicken Sie dann irgendwo auf der Zeichenfläche, wo die Linie beginnen soll
- rechts unten im Programmfenster gibt es die "Befehlszeile", diese gibt Ihnen jetzt folgende Information: "Nächsten Punkt angeben"
- klicken Sie mit der Maus in die Befehlszeile und geben Sie ein: @50,0
- drücken Sie die ENTER-Taste

Sie haben nun eine horizontale Linie mit einer Länge von 50mm in x-Richtung gezeichnet.

Allgemeine also: @x,y (dies sind relative kartesische Koordinaten)

| <u>Beispiele:</u> |        |       |                                                                                                    |
|-------------------|--------|-------|----------------------------------------------------------------------------------------------------|
| @50,0             | x=50   | y=0   | → eine horizontale Linie von 50mm Länge, die<br>vom Startpunkt aus waagerecht nach RECHTS<br>verläuft                                                             |
| @-50,0            | x=-50  | y=0   | → eine horizontale Linie von 50mm Länge, die<br>vom Startpunkt aus waagerecht nach LINKS<br>verläuft                                                              |
| @0,45             | x=0    | y=45  | → eine vertikale Linie von 45mm Länge, die vom<br>Startpunkt aus senkrecht NACH OBEN verläuft                                                                     |
| @0,-45            | x=0    | y=-45 | → eine vertikale Linie von 45mm Länge, die vom<br>Startpunkt aus senkrecht NACH UNTEN<br>verläuft                                                                 |
| @23.5,67          | x=23.5 | y=67  | → eine schräge Linie die vom Startpunkt aus<br>nach RECHTS OBEN verläuft<br>Länge nicht bekannt, kann jedoch mit Hilfe<br>des Pythagoras berechnet werden (71mm)! |
| @23.5,-67         | x=23.5 | y=-67 | → eine schräge Linie die vom Startpunkt aus<br>nach RECHTS UNTEN verläuft                                                                                         |

| @-23.5,67  | x=-23.5 | γ=67  | Länge nicht bekannt, kann jedoch mit Hilfe<br>des Pythagoras berechnet werden (71mm)!<br>→ eine schräge Linie die vom Startpunkt aus |
|------------|---------|-------|----------------------------------------------------------------------------------------------------|
|            |         |       | Länge nicht bekannt, kann iedech mit Hilfe                                                                                           |
|            |         |       | des Pythagoras berechnet werden (71mm)!                                                                                              |
| @-23.5,-67 | x=-23.5 | y=-67 | ightarrow eine schräge Linie die vom Startpunkt aus                                                                                  |
|            |         |       | nach LINKS UNTEN verläuft                                                                                                    |
|            |         |       | Länge nicht bekannt, kann jedoch mit Hilfe                                                                                           |

des Pythagoras berechnet werden (71mm)!

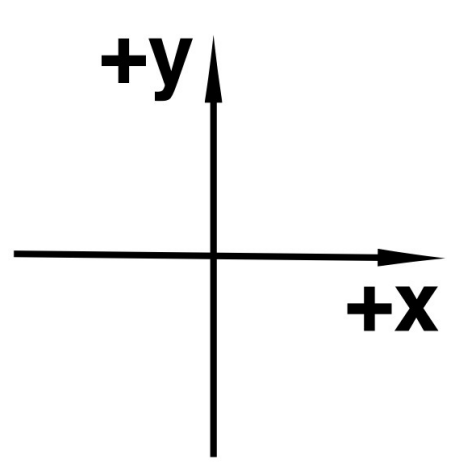

Schaubild 3: Koordinatensystem für kartesische Koordinaten

# Beispiel für "relative polare Koordinateneingabe"

→ wird genutzt, wenn man die Länge der Linie und deren Winkel zur x-Achse bekannt sind

Sie wollen eine Zwei Punkt Linie zeichnen:

• klicken Sie auf das Symbol: 🧹

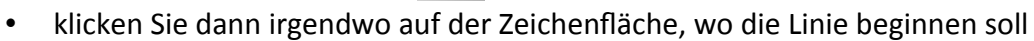

- rechts unten im Programmfenster gibt es die "Befehlszeile", diese gibt Ihnen jetzt folgende Information: "Nächsten Punkt angeben"
- klicken Sie mit der Maus in die Befehlszeile und geben Sie ein: @50<0
- drücken Sie die ENTER-Taste

Sie haben nun eine horizontale Linie mit einer Länge von 50mm in x-Richtung gezeichnet.

Allgemeine also: @I<w (dies sind relative polare Koordinaten I = Länge / w = Winkel)

Der Winkel wird OHNE ° angegeben! Das < steht für: "es folgt ein Winkel"

# BEACHTE es gibt hier KEINE negativen Werte für die Länge der Linie!

| <u>Beispiele:</u>                      |      |           |                                                                                                    |  |  |  |
|----------------------------------------|------|-----------|----------------------------------------------------------------------------------------------------|--|--|--|
| @50<0                                  | I=50 | w=0°      | → eine horizontale Linie von 50mm Länge, die<br>vom Startpunkt aus waagerecht nach RECHTS<br>verläuft |  |  |  |
| @50<180                                | I=50 | w=180°    | → eine horizontale Linie von 50mm Länge, die<br>vom Startpunkt aus waagerecht nach LINKS<br>verläuft  |  |  |  |
| @45<90                                 | l=45 | w=90°     | → eine vertikale Linie von 45mm Länge, die vom<br>Startpunkt aus senkrecht NACH OBEN verläuft         |  |  |  |
| @45<270                                | l=45 | w=270°    | → eine vertikale Linie von 45mm Länge, die vom<br>Startpunkt aus senkrecht NACH UNTEN<br>verläuft     |  |  |  |
| ODER man gibt den negativen Winkel an: |      |           |                                                                                                    |  |  |  |
| @45<-90                                | l=45 | w=-90°    | → eine vertikale Linie von 45mm Länge, die vom<br>Startpunkt aus senkrecht NACH UNTEN<br>verläuft     |  |  |  |
| @71<70.7                               | =71  | w=70,7°   | → eine schräge Linie die vom Startpunkt aus<br>nach RECHTS OBEN verläuft                              |  |  |  |
| @71<-70.7                              | l=71 | w=-70,7°  | → eine schräge Linie die vom Startpunkt aus<br>nach RECHTS UNTEN verläuft                             |  |  |  |
| @71<109.3                              | l=71 | w=109,3°  | → eine schräge Linie die vom Startpunkt aus<br>nach LINKS OBEN verläuft                               |  |  |  |
| @71<-190.3                             | l=71 | w=-109,3° | → eine schräge Linie die vom Startpunkt aus<br>nach LINKS UNTEN verläuft                              |  |  |  |

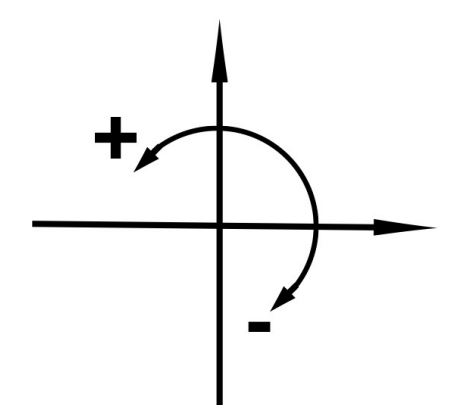

Schaubild 4: Koordinatensystem für polare Koordinaten